#### Contact Details:

Tel: 020 7290 2940 Fax: 020 7290 2939 E-Mail: <u>litsearch@rsm.ac.uk</u>

# RSM Library ProQuest Dialog Database Guides / 03

# AMED Helpsheet

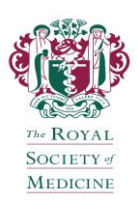

# **Getting Started**

ProQuest Dialog AMED can be accessed remotely from the **e-Resources** page on the RSM website: <u>https://www.rsm.ac.uk/resources/search-the-e-resources</u> by logging in to the **Medical databases** using your RSM registered e-mail address and password.

AMED is provided in its entirety (**'1985 - current'**). To search AMED, click the checkbox beside it followed by the button: Use selected databases

# What is AMED?

Allied & Complementary Medicine (commonly known as AMED) covers complementary or alternative medicine, palliative care and several professions allied to medicine. Areas supported include acupuncture, homeopathy, diet therapy, occupational therapy, physiotherapy, osteopathy and psychotherapy. Over 500 biomedical journals are indexed regularly and relevant articles are also taken from other general journals. The database is strong on European coverage. Newspapers and books are also indexed. Updated monthly. For further information, click <sup>10</sup> on the opening screen.

## **Textword Searching**

To search for a word or phrase appearing anywhere in the document, use the following search tips:

#### Truncation

To search for all words beginning with a particular stem, you can use the wildcard \* **(asterisk)**. It is recommended that you specify a number of characters after the wildcard.

<u>Examples</u>: **diet**\* will retrieve 'diet', 'diets', 'dietary', etc whilst **cat[\*1]** will retrieve 'cat' or 'cats', but not 'category'.

#### **Linking Search Terms**

It is possible to link terms in several ways to make your search broader or more focussed. Use one of the following:

#### "..."

Enclosing terms in quotation marks specifies that words must be next to each other and in the order specified. Use to find precise phrases.

Example: "chronic fatigue syndrome"

#### OR

OR specifies that at least one of the terms must be present in documents retrieved. Use OR to group synonyms or alternative terms.

#### AND

AND specifies that all terms must be present in each of the documents retrieved. Use AND to connect concepts.

#### PRE/n

PRE/n specifies that terms must be present within a

specified number (n) of words of each other in that exact order in each of the documents retrieved.

<u>Example</u>: **out pre/3 hours** (finds 'out of hours' as well as 'out of surgery hours')

#### NEAR/n

NEAR/n specifies that terms must be present within a specified number (n) of words of each other in any order in each of the documents retrieved.

<u>Example</u>: **breast near/3 cancer** (finds 'breast cancer' as well as 'cancer of the breast')

#### ΝΟΤ

NOT specifies that a term must not be present in documents retrieved. Use NOT to exclude information you have already viewed or an unrelated topic **(otherwise use with caution)**.

#### (...)

Terms in parentheses (brackets) are processed first. If you mix different links, you must use parentheses to ensure the correct search logic. <u>Example</u>: (hiv or aids) near/5 testing

## **Field Searching**

In order to add precision to a search, you are able to narrow your search to a specified field. The drop-down menu to the right of the search box allows you to select precise fields (e.g. Document Title, Author, Publication Title, Abstract, etc), prior to running a search by clicking on Preview result counts.

Advanced Search

| Look op chadon             |    |                                       |
|----------------------------|----|---------------------------------------|
|                            |    | Thesaurus   Field codes   Search tips |
|                            | in | All fields + text                     |
|                            |    | Abstract — AB                         |
| AND V                      | in | Author — AU                           |
| AND V                      | in | Author affiliation — AF               |
|                            |    | Document title — 11                   |
| H Add a row   Remove a row |    | Publication title — PUB               |
|                            |    | Subject - SU                          |

Separate codes with commas to search multiple fields at once directly in the search box.

Example: **ti,ab(acne)** will retrieve documents with the word 'acne' in the Document Title or Abstract.

## **Author Search**

Within quotation marks, enter the surname first, followed by a comma, first initial and wildcard. Select **Author** from the drop-down menu.

Example: "jensen, m\*"

### **Journal Search**

Enter the journal title by its standard abbreviation within quotation marks. Select **Publication title** from the drop-down menu.

Example: "am j hosp palliat care"

## **Thesaurus Searching**

AMED citations are indexed using a controlled vocabulary, AMED Thesaurus which is based on MeSH

(Medline's thesaurus terms). Searching using thesaurus terms can increase the precision of your search.

Click on the **Thesaurus** link to enter a word or phrase and see all terms in the thesaurus that include your word(s), after clicking on Find. Click on the click or to the right of a term to view additional notes for it.

To view terms above and below your search term in the thesaurus hierarchy, click the **blue highlighted term** (link) as in the example below for 'Acupuncture Therapy'.

#### Explode

Normally, if you Explode a term, ProQuest Dialog will automatically include any more specific terms that appear below your term in the hierarchy but this feature does <u>not</u> work in AMED. Instead, to select both a broader term and all its narrower terms, click every checkbox to the left of the terms, including any further narrower terms.

|                         | Explode |
|-------------------------|---------|
| ACUPUNCTURE THERAPY     |         |
| Broader terms:          |         |
| COMPLEMENTARY THERAPIES |         |
| Narrower terms:         |         |
| ACUPOINTS               |         |
| ACUPRESSURE             |         |
| ACUPUNCTURE ANALGESIA   |         |
| EAR ACUPUNCTURE         |         |
| ELECTROACUPUNCTURE      |         |
| MERIDIANS               |         |
| MOXIBUSTION             |         |
| NEEDLING                |         |
| SCALP ACUPUNCTURE       |         |

When you have finished selecting thesaurus terms from the list, click on Add to search.

## **Combining Sets**

It is possible to combine multiple concepts together to perform a more specific search. Use one of the following Boolean operators to combine search sets:

#### AND

The Boolean operator AND narrows search queries. Retrieved records contain all terms.

Example: Asthma AND Eczema (see set S3 below)

#### OR

The Boolean operator OR widens search queries. Retrieved records can contain either term. <u>Example</u>: Asthma **OR** Eczema (see set S4 below)

#### NOT

The Boolean operator NOT excludes terms from search queries.

## Example: Asthma NOT Eczema (see set S5 below)

| Set 💌      | Search                       |                                            | Databases                              | Results      |
|------------|------------------------------|--------------------------------------------|----------------------------------------|--------------|
| <b>S</b> 5 | ⊟ s1 not s2 Databases:       | Allied & Complementary Medicine™           | Allied &<br>Complementary<br>Medicine™ | 1341°        |
| <b>S</b> 4 | □ s1 or s2 Databases:        | Allied & Complementary Medicine™           | Allied &<br>Complementary<br>Medicine™ | 1543°        |
| <b>S</b> 3 | □ s1 and s2 Databases:       | Allied & Complementary Medicine™           | Allied &<br>Complementary<br>Medicine™ | 12°          |
| S2         | □ SU.EXACT("EC<br>Databases: | ZEMA")<br>Allied & Complementary Medicine™ | Allied &<br>Complementary<br>Medicine™ | <b>202</b> ° |
| <b>S</b> 1 | ☐ SU.EXACT("AS<br>Databases: | THMA")<br>Allied & Complementary Medicine™ | Allied &<br>Complementary<br>Medicine™ | 1353°        |

# Limiting Sets

The **Search options** tab below the search box provides limit options for: publication date, language, and with an abstract included.

# **Displaying and Selecting References**

- Click the number of results link beside the set you wish to view. The first group of citations will be displayed. The default display is in groups of a maximum of 100. Click on the Next page link to view further citations, if results exceed 100.
- To view the abstract and thesaurus terms of an individual reference, hover over <sup>Preview</sup> beside the citation.
- To select a number of references for printing or saving, either click the <u>Select</u> checkbox at the top of the page to select all references listed on the page, or click in the checkboxes to the left of individual citations to select a number of references.

## **Saving References**

To save your selected items, hover over Export/Save to choose an output format (e.g. **RTF**, **PDF**, **RIS**) from a drop-down menu. A pop-up window will then appear offering a choice of display formats (e.g. **Citation/Abstract**), to include a copy of your search strategy (**Recent searches**), ensure **Document numbering** and to **Show hit highlighting**. Finally, click

on **Continue** to complete saving.

| Export/Save                                    |                                                                                                    |                                      | Help 🕐 😣        |  |  |  |
|------------------------------------------------|----------------------------------------------------------------------------------------------------|--------------------------------------|-----------------|--|--|--|
| Items selected:                                | 3                                                                                                    | ne                                   |                 |  |  |  |
| Output to:                                     | RTF (works with Microsoft                                                                                                    | ~                                    |                 |  |  |  |
| Content:<br>(where available)<br>Bibliography: | Results listing only<br>Brief citation (partial indexing)<br>Brief citation / Abstract (partial indexing, abstract)<br>Citation / Abstract (full indexing, abstract)<br>Custom |                                      |                 |  |  |  |
| Include:                                       | ✓ Recent searches ☐ Table of contents                                                                                                    | Cover page/header                    |                 |  |  |  |
| Option:                                        | <ul> <li>✓ Show hit highlighting</li> <li>● Single Color</li> <li>○ Multi-Color</li> </ul>                                                                                     |                                      |                 |  |  |  |
|                                                | A permanent link to each doo                                                                                                    | cument will be saved with your file. | Continue Cancel |  |  |  |

## **Printing and Emailing References**

To print or email your selected items, click on the appropriate icon ( $\stackrel{\square Print}{\blacksquare}$  or  $\stackrel{\square Email}{\blacksquare}$ ) and follow similar instructions to saving references.

## Help

For further details on using AMED, click on the Help ? text link that appears at the top right hand corner of each page. Please also refer to the **Further Tips for Database Searching** helpsheet.

## **Exiting and Logging Off**

When you have finished using the databases, logoff using the **Exit** text link on the blue toolbar that appears at the top of each page.

Please contact us if you require any further assistance using the databases or wish to book a tutorial. Contact details are provided in the banner of this helpsheet.